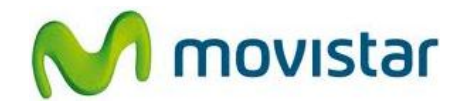

## Pasos para configurar una cuenta de correo Hotmail

(Las imágenes corresponden a la versión 2.3 del sistema operativo Android)

1. Ir al menú principal y seleccionar **Correo**.

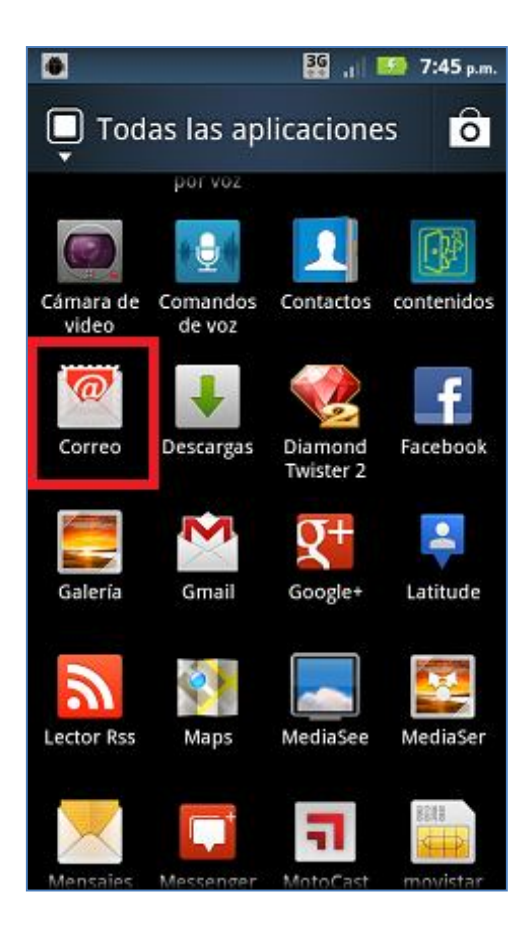

2. Si es la primera vez que configura una cuenta de correo ir al paso 5.

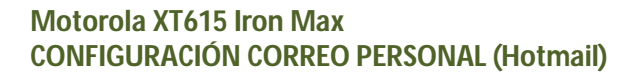

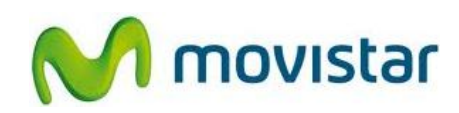

 Si anteriormente ya ha configurado una cuenta de correo, presionar la tecla inferior de opciones y luego Configuración de la cuenta.

4. Presionar la tecla inferior de opciones y luego **Agregar cuenta**.

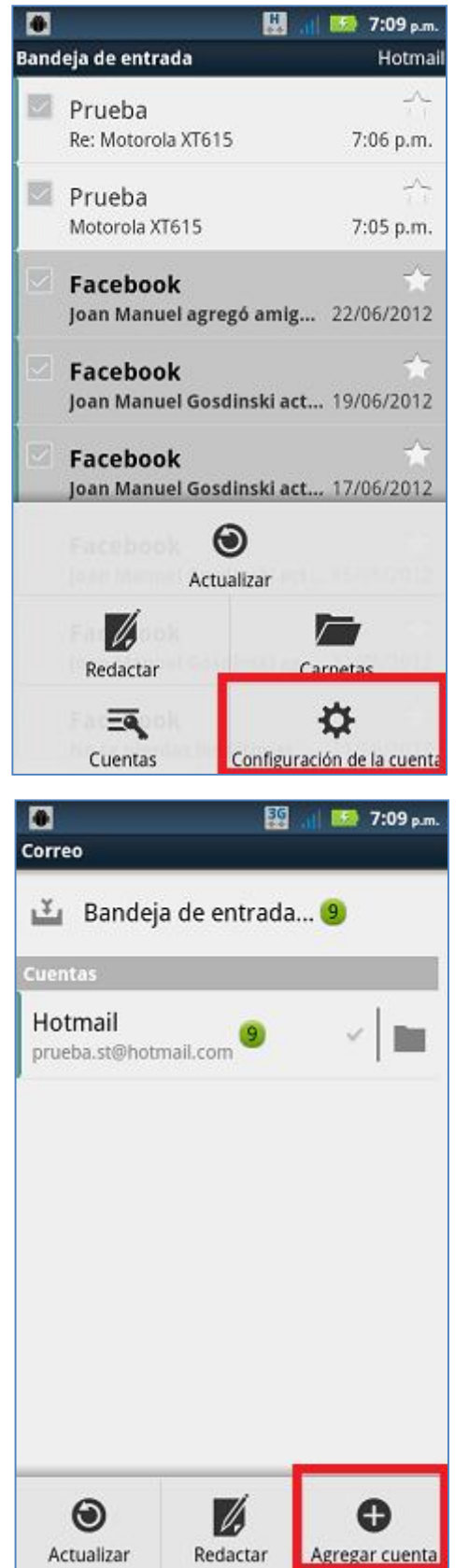

Servicio Técnico y Gestión de Terminales Movistar Perú

## Motorola XT615 Iron Max CONFIGURACIÓN CORREO PERSONAL (Hotmail)

![](_page_2_Picture_1.jpeg)

5. Se le pedirá información de su cuenta de . 3G 1 5:02 p.m. correo: **Configurar correo** Correo: prueba@hotmail.com Puedes configurar el correo de la Contraseña: micontrasena mayoría de las cuentas en sólo algunos pasos. Presionar Siguiente prueba.st@hotmail.com ..... Configuración manual Siguiente ЗĞ 1 52 7:02 p.m. 6. Presionar Aceptar. Configurar correo Puedes configurar el correo de la mayoría de las cuentas en sólo laun A Atención Sólo algunas cuentas "Plus" incluyen el acceso POP, que permite que este programa se conecte. Si no puedes acceder con tu dirección de correo electrónico y contraseña correcta, es posible que no tengas una cuenta "Plus" paga. Inicia el navegador web para acceder a estas cuentas de correo. Cancelar Aceptar Configuración manual Siguiente 🗘

> Servicio Técnico y Gestión de Terminales Movistar Perú

## Motorola XT615 Iron Max CONFIGURACIÓN CORREO PERSONAL (Hotmail)

![](_page_3_Picture_1.jpeg)

 Ingresar un nombre para la cuenta (si lo desea puede ingresar Hotmail) y el nombre que se mostrará como remitente.

Presionar Listo.

![](_page_3_Picture_4.jpeg)

![](_page_4_Picture_1.jpeg)

## Pasos para ver nuevos correos

- 1. Ir al menú principal y seleccionar **Correo**.
- Seleccionar la cuenta de correo creada (Hotmail), presionar la tecla inferior de opciones y seleccionar Actualizar.

Esperar unos segundos mientras se recuperan los nuevos mensajes.

![](_page_4_Picture_6.jpeg)